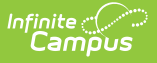

## PMR Best 1 of 2 (North Carolina)

Last Modified on 10/22/2024 3:09 pm CDT

Report Editor | Generate the Report | Report Layout | Next Steps

Tool Search: NC PMR Extract

The **PMR (Principal's Monthly Report) Best 1 of 2** report compares ADM calculations submitted in PMR Interval 1 with ADM calculations submitted in PMR Interval 2. The higher ADM for each grade level is then totaled by grade level across the PSU.

The PMR Best 1 of 2 Report can only be reviewed once the PMR Summary is verified for PMR 2 for the selected calendar, creating both snapshots for PMR 1 and 2. PMR 1 is referenced as 1R, which means that month 1 data was generated as of the month 2 collection window.

See the NC Principals Monthly Report Extract article for information on required data setup, tool rights, and more information on getting started.

| NC PMR Extract 🚖                                                                                                    |                        |                      |                 | Reporting > NC S | tate Reporting > NC PMR Extra |
|----------------------------------------------------------------------------------------------------|------------------------|----------------------|-----------------|------------------|-------------------------------|
| Instructions                                                                                                    |                        |                      |                 | +                |                               |
| Set Up                                                                                                    |                        |                      |                 | +                |                               |
| Report Options                                                                                                    |                        |                      |                 | -                |                               |
| Extract Type * (Choose one) PMR Best 1 of 2 School Month Sequence * (Choose one) 2                                                     |                        |                      |                 |                  |                               |
| Output Options                                                                                                    |                        |                      |                 | -                |                               |
| Report Processing Submit to Batch Queue Queue Options High Priority Keep Until I Delete Queue Start Date and Time * 08/22/2024 1:14 PM |                        | Format Type HTML CSV |                 |                  |                               |
| Batch Queue Results                                                                                                    |                        |                      |                 | -                |                               |
| Start Date         End Date           MM/DD/YYYY         Image: The start Date                                                         | YYY                    |                      |                 |                  |                               |
| Report Title                                                                                                    | Queued Time 👃          |                      | Status          |                  |                               |
| PMRExtract                                                                                                    | 08/22/2024 11:05:55 AM |                      | COMPLETED       | >                |                               |
| Review                                                                                                    |                        |                      | ·               |                  |                               |
|                                                                                                    | NC PM                  | /R Extract - Bes     | t 1 of 2 Editor |                  |                               |

#### **Report Editor**

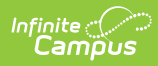

| Data Element             | Description                                                                                                    |  |  |
|--------------------------|----------------------------------------------------------------------------------------------------|--|--|
| Set Up                   |                                                                                                    |  |  |
| Search Calendars         | Use the search field to narrow the list of calendars to select. Use the Expand All/Collapse All option. Place a checkbox next to the desired school and calendars.                                                                                                    |  |  |
|                          | As noted previously, all calendars are automatically selected because this is a school-wide report.                                                                                                    |  |  |
| Show Active Year<br>Only | When set to ON, only those calendars for the school year are available for selection.                                                                                                    |  |  |
|                          | When set to OFF, all calendars from all school years are available for selection based on the user's tool rights.                                                                                                    |  |  |
| <b>Report Options</b>    |                                                                                                    |  |  |
| Extract Type             | Determines which PMR report generates. For this instance, select <b>PMR</b><br><b>Best 1 of 2</b> .                                                                                                    |  |  |
|                          | The PMR Summary is the only report that includes the Generate and<br>Submit Verification options for users assigned proper tool rights. All<br>other reports include the Review option.                                                                                                    |  |  |
| School Month<br>Sequence | Indicates which School Month (e.g., PMR Interval) is being reported.<br>Select one school month from the list.                                                                                                    |  |  |
|                          | In Campus, PMR Intervals are called School Months.                                                                                                    |  |  |
| <b>Output Options</b>    |                                                                                                    |  |  |
| Report Processing        | This is a complex report and requires several minutes to create the data snapshot. Because of this, it always needs to be generated using the <b>Submit to Batch</b> option.                                                                                                    |  |  |
|                          | The Batch Queue processing can be used for both the report generation<br>and the report review, allowing results to be reviewed at a later time.                                                                                                    |  |  |
|                          | The Snapshot being compared is taken at the same time as the PMR<br>summary and only students who report on the PMR summary are used<br>in the counts. Submitting to Batch is useful when generating the report<br>for several calendars or for more significant amounts of reported data.<br>See the Batch Queue article for more information. |  |  |
| Format Type              | Determines in which format the report generates - CSV or HTML.                                                                                                    |  |  |

Follow this workflow for generating the PMR Extract.

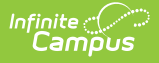

- 1. Generate the PMR Summary.
- 2. Generate the Data Validation Reports.
- 3. Regenerate the PMR Summary.
- 4. Review the PMR Summary.
- 5. Submit Verification the PMR Summary.
- 6. Generate the remaining PMR Extracts.

### **Generate the Report**

Review the PMR Getting Started information for important setup, tool rights, report logic and workflow processes BEFORE generating the report.

- 1. Select **PMR Best 1 of 2** from the **Extract Type** field. The **School Month Sequence** prepopulates with a value of 2 when the PMR Best 1 of 2 Extract Type is selected.
- 2. Select Submit to Batch Queue.
- 3. Select the desired **Format Type**.
- 4. Mark the desired **Queue Options.**
- 5. Click **Review**. The report displays in the selected format.

 Construction of the recommendation of the recommendation

PMR Best 1 of 2 - HTML Format

# **Report Layout**

PMR Best 1 of 2 Records:1

| Data<br>Element  | Description                                                                                                    | Location                                                           |
|------------------|----------------------------------------------------------------------------------------------------|--------------------------------------------------------------------|
| PSU              | Reports the first three digits of the school's<br>Public School Unit number of the selected<br>school.<br><i>Numeric, 3 digits</i> | District Information > State<br>District Number<br>District.number |
| School<br>Number | Reports the unique state school number of the selected school. <i>Numeric, 6 digits</i>                                            | School Information > State<br>School Number<br>School.number       |
| School<br>Name   | Reports the name of the selected school from<br>the editor.<br><i>Alphanumeric, 20 characters</i>                                  | School Information > School<br>Name<br>School.name                 |

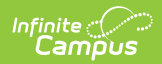

| Data<br>Element   | Description                                                                                                    | Location                                 |
|-------------------|----------------------------------------------------------------------------------------------------|------------------------------------------|
| End Year          | Reports the last four digits of the school year selected.                                                                                                    | Calendar Information > End<br>Date       |
|                   | Numeric, 4 digits                                                                                                    | Calendar.endDate                         |
| PMR Month         | Reports the numeric value of the selected<br>School Month from the report editor.<br>When the PMR Interval is validated along with<br>another PMR Interval, the school month plus<br>the letter R (e.g., 1R).<br><i>Numeric, 1 digit</i> | School Month > Name<br>School Month.name |
| Submitted         | <ul><li>When the data for the report has been verified (submitted to the state), a value of 1 reports.</li><li>Otherwise, this column is blank.</li><li><i>Numeric, 1 digit</i></li></ul>                                                | N/A                                      |
| Generated<br>By   | Reports the name of the last user who<br>generated the report.<br><i>Alphanumeric, 20 characters</i>                                                                                                    | User Account > Name<br>UserAccount.name  |
| Generated<br>Time | Reports the time the data was generated.<br>Date and Time fields, 15 characters<br>(XX/XX/YYYY, HH:MM AM/PM)                                                                                                    | Calculated value                         |
| Verified By       | Reports the name of the last user who clicked<br>Submit Verification. Once submitted,<br>additional generation of the same data does<br>not occur.<br><i>Alphanumeric, 20 characters</i>                                                 | User Account > Name<br>UserAccount.name  |
| Verified<br>Time  | Reports the time the user clicked Submit<br>Verification.<br>Date and Time fields, 15 characters<br>(XX/XX/YYYY, HH:MM AM/PM)                                                                                                    | Calculated value                         |

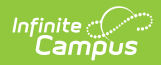

| Data<br>Element | Description                                                                                                    | Location         |
|-----------------|----------------------------------------------------------------------------------------------------|------------------|
| KG              | Reports the larger value of School Month 1<br>and School Month 2 for students in state<br>grade level Kindergarten.<br>When this grade level is not in the selected<br>calendar, reports a value of 0 (zero).<br><i>Numeric, 4 digits</i> | Calculated value |
| 01              | Reports the larger value of School Month 1<br>and School Month 2 for students in state<br>grade level 01: First.<br>When this grade level is not in the selected<br>calendar, reports a value of 0 (zero).<br><i>Numeric, 4 digits</i>    | Calculated value |
| 02              | Reports the larger value of School Month 1<br>and School Month 2 for students in state<br>grade level 02: Second.<br>When this grade level is not in the selected<br>calendar, reports a value of 0 (zero).<br><i>Numeric, 4 digits</i>   | Calculated value |
| 03              | Reports the larger value of School Month 1<br>and School Month 2 for students in state<br>grade level 03: Third.<br>When this grade level is not in the selected<br>calendar, reports a value of 0 (zero).<br><i>Numeric, 4 digits</i>    | Calculated value |
| 04              | Reports the larger value of School Month 1<br>and School Month 2 for students in state<br>grade level 04: Four.<br>When this grade level is not in the selected<br>calendar, reports a value of 0 (zero).<br><i>Numeric, 4 digits</i>     | Calculated value |

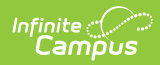

| Data<br>Element | Description                                                                                                    | Location         |
|-----------------|----------------------------------------------------------------------------------------------------|------------------|
| 05              | Reports the larger value of School Month 1<br>and School Month 2 for students in state<br>grade level 05: Fifth.<br>When this grade level is not in the selected<br>calendar, reports a value of 0 (zero).<br><i>Numeric, 4 digits</i>   | Calculated value |
| 06              | Reports the larger value of School Month 1<br>and School Month 2 for students in state<br>grade level 06: Sixth.<br>When this grade level is not in the selected<br>calendar, reports a value of 0 (zero).<br><i>Numeric, 4 digits</i>   | Calculated value |
| 07              | Reports the larger value of School Month 1<br>and School Month 2 for students in state<br>grade level 07: Seventh.<br>When this grade level is not in the selected<br>calendar, reports a value of 0 (zero).<br><i>Numeric, 4 digits</i> | Calculated value |
| 08              | Reports the larger value of School Month 1<br>and School Month 2 for students in state<br>grade level 08: Eighth.<br>When this grade level is not in the selected<br>calendar, reports a value of 0 (zero).<br><i>Numeric, 4 digits</i>  | Calculated value |
| 09              | Reports the larger value of School Month 1<br>and School Month 2 for students in state<br>grade level 09: Ninth.<br>When this grade level is not in the selected<br>calendar, reports a value of 0 (zero).<br><i>Numeric, 4 digits</i>   | Calculated value |

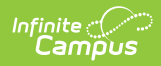

| Data<br>Element   | Description                                                                                                    | Location          |
|-------------------|----------------------------------------------------------------------------------------------------|-------------------|
| 10                | Reports the larger value of School Month 1<br>and School Month 2 for students in state<br>grade level 10: Tenth.<br>When this grade level is not in the selected<br>calendar, reports a value of 0 (zero).<br><i>Numeric, 4 digits</i>    | Calculated value  |
| 11                | Reports the larger value of School Month 1<br>and School Month 2 for students in state<br>grade level 11: Eleventh.<br>When this grade level is not in the selected<br>calendar, reports a value of 0 (zero).<br><i>Numeric, 4 digits</i> | Calculated value  |
| 12                | Reports the larger value of School Month 1<br>and School Month 2 for students in state<br>grade level 12: Twelfth.<br>When this grade level is not in the selected<br>calendar, reports a value of 0 (zero).<br><i>Numeric, 4 digits</i>  | Calculated value  |
| 13                | Reports the larger value of School Month 1<br>and School Month 2 for students in state<br>grade level 13: Grade 13.<br>When this grade level is not in the selected<br>calendar, reports a value of 0 (zero).<br><i>Numeric, 4 digits</i> | Calculated value  |
| Standard<br>Total | Reports the total sum of the values reported<br>for each grade level.<br><i>Numeric, 4 digits</i>                                                                                                    | Calculated value. |

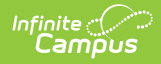

| Data<br>Element | Description                                                                                                    | Location          |
|-----------------|----------------------------------------------------------------------------------------------------|-------------------|
| ΡΚ              | Reports the larger value of School Month 1<br>and School Month 2 for students in state<br>grade level PK: PreKindergarten.<br>When this grade level is not in the selected<br>calendar, reports a value of 0 (zero).<br><i>Numeric, 4 digits</i> | Calculated value. |
| PR              | Reports the larger value of School Month 1<br>and School Month 2 for students in state<br>grade level PR: Preschool.<br>When this grade level is not in the selected<br>calendar, reports a value of 0 (zero).<br><i>Numeric, 4 digits</i>       | Calculated value. |
| PK Total        | Reports the total sum of the values reported<br>for state grade levels PK and PR.<br><i>Numeric, 4 digits</i>                                                                                                    | Calculated value. |

### **Next Steps**

Generate one of the other reports to review PMR information:

- PMR Summary
- PMR Best 1 of 2
- PMR Detail
- Students Not Included in the PMR Summary
- GRS Summary
- GRS Detail